| one REFERENCE GUIDE:<br>School Admissions                                                                                                    | s Portal User Guide                                                                                        |
|----------------------------------------------------------------------------------------------------|----------------------------------------------------------------------------------------------------|
| Section 1<br>Logging In Navigation View<br>Applications                                                                                                    | Section 4<br>View<br>Leavers<br>Section 5<br>Ranking<br>Applications                                       |
| SECTION 1 – LOGIN TO THE PROVIDER                                                                                                    | PORTAL                                                                                                    |
| Using the Web Address provided in your email.<br>https://ems.bolton.gov.uk/ProviderPortal_LIVE/Account/Acc<br>ount/Login<br>Select the address or copy and paste into your Internet<br>Browser address bar.<br>Login to <b>Provider Portal</b> by completing the user name and<br>password fields on the login box; then select.<br>Log In<br>Note: If you cannot remember either your Username or Password<br>you can Select the links below the Login button and follow the<br>instructions. | Log In<br>Username<br>A<br>Password<br>A<br>Log In<br>Forgotten your username?<br>Forgotten your password? |
| The first time you login you will be redirected to an information confirmation Web Address, this is to ensure security.                                                                                                    | page and an email will be sent to you with a                                                               |
| <b>Register User</b><br>We have sent a confirmation email to your registered email address.<br>The email contains a confirmation link which will bring you back to the main login page.<br>You must use this link to continue with your registration.                                                                                                    |                                                                                                    |
| Each subsequent login to the Provider Portal you will be directed to the                                                                                                    | e Homepage as detailed in Section 2.                                                                       |

After following the Web Address sent in the confirmation email you will see the confirmation message displayed.

Registration Confirmed Thanks, you have confirmed your email address and now may log in

| New password • <ul> <li>••••••••••</li> <li>Please do not use Password01 as your new password only an example.</li> </ul>          |           |
|----------------------------------------------------------------------------------------------------|-----------|
|                                                                                                    | i this is |
| Confirm new password • 🕝 •••••••• Complete the current password, new password, new password fields; and select.<br>Change password | confirm   |

At the Security Details prompt select a secret question and provide a memorable answer; then select.

Save

Security Details

Please choose a secret question and provide an answer

| Secret Question * | Mothers Maiden Name |
|-------------------|---------------------|
| Secret Answer *   | ••••••              |
|                   | Save                |

Congratulations you have now successfully logged in for the first time, and will have access to the Headcount Portal.

# **SECTION 2 – Navigation**

After you have logged into the Provider Portal, you will be taken to the landing page. This will show the current and previous year transfer groups.

| 🖀 Home | B2B▼ | Administration - | 🛔 KHANI 🗸 | ර් Sign out |
|--------|------|------------------|-----------|-------------|
|        |      |                  |           |             |

### School Admissions

Welcome to the School Admissions Portal. Here, depending on your access rights, you will see a tile for each current or recent Admissions group along with options to carry out such activities as viewing applications to your school, ranking applications to your school (only if your school is an Own Admission Authority), verifying claimed siblings for applications to your school and viewing leavers and whether they have submitted an application. Please first identify the Admissions group and then select the option you require.

| Admission to Primary School September 2020   | Admission to Secondary School September | Admission to Primary School September 2019 |
|----------------------------------------------|-----------------------------------------|--------------------------------------------|
| 但 View Applications                          |                                         | Conversion View Applications               |
| ∦ Verify Claimed Siblings                    |                                         | Niew Allocations                           |
| View Leavers                                 |                                         |                                            |
|                                              |                                         | € View Leavers                             |
|                                              |                                         |                                            |
| Admission to Secondary School September 2019 |                                         |                                            |
| I view Leavers                               |                                         |                                            |

The table below summarises what each menu item shows for each transfer group:

| Menu                                                                                                    | Description                                                                                                    |
|----------------------------------------------------------------------------------------------------|----------------------------------------------------------------------------------------------------|
| View Applications                                                                                                    | Allows a school to view applications to it's reception or year 7 class. Will also allow schools to rank applicants (OAA receivers only).                                                               |
| Y Verify Claimed Siblings                                                                                                    | Displays a list of the active applications for your school in which the applicant has claimed that the child already has a sibling at the school. Schools can use the page to verify this information. |
| Image: A start of the start of the start | Allows a school to view a list of children leaving their nursery or year 6 class and whether they have applied for a school place.                                                                     |
| View Allocations                                                                                                    | Allows a school to see which children have been allocated a school place<br>for their reception or year 7 intake.                                                                                      |

If you need to change your password or security question, click on your name in top right and select the option you want.

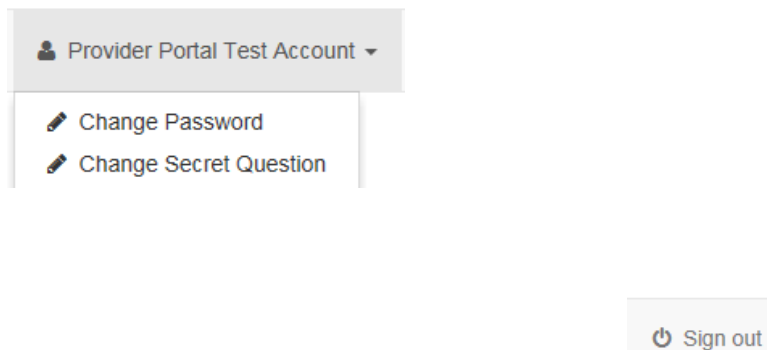

If you need to sign out, click on the sign out button.

### **SECTION 3 – View Applications**

To view applications for your school, click on view school applications

| Admission to Primary School September 2020 |  |  |
|--------------------------------------------|--|--|
| Ciew Applications                          |  |  |
| Y Verify Claimed Siblings                  |  |  |
| View Leavers                               |  |  |

You will then be shown the information below:

Receiver Summary: This shows the total number of applications and your schools PAN:

**Receiver Summary** 

PAN: 30

Applications: 5 ( 1st Pref: 4 2nd Pref: 1 )

Ranked: 0 Unranked: 5

Display/Filter Options: You can use these options to change things around including sorting, filtering etc.

| Q                       | Next >                | Download        | Show/Hide co | lumns       | Choose sort order |  |
|-------------------------|-----------------------|-----------------|--------------|-------------|-------------------|--|
| ▼ Filter: Verified and  | d unverified applicat | tions, Ranked a | and Unranke  | ed          |                   |  |
| Verified and unverified | ed applications V     | Ranked and Un   | nranked 🗸    | Clear Filte | rs                |  |
| Highlight V applic      | ations added between  |                 |              | t and       | 08/10/2019        |  |

#### The filtering/sort options are explained below:

| Options                                                                                                    | Description                                                                                                    |  |  |
|----------------------------------------------------------------------------------------------------|----------------------------------------------------------------------------------------------------|--|--|
| Q Next >                                                                                                    | Use this option to search for a child. Type part of their<br>name and it will start showing the number of children<br>matching that name: |  |  |
|                                                                                                    | Q 1/2 devi Next >                                                                                                    |  |  |
|                                                                                                    | The children will also be highlighted in blue further down.<br>Click 'Next' to see the next child                                         |  |  |
| Download                                                                                                    | Use this option to download a list of the applications. The list will be downloaded as a CSV.                                             |  |  |
| Show/Hide columns                                                                                                   | Use this option to choose which columns to display for the list of children.                                                              |  |  |
| Choose sort order                                                                                                   | Use this option to choose the sort order for the list of children.                                                                        |  |  |
| Highlight    Filter  or I @ and 08/10/2019 @ Use this option to highlight or filter applications be selected dates. |                                                                                                    |  |  |
| Clear Filters                                                                                                    | Use this option to clear filters and reset the list.                                                                                      |  |  |

To make sure that you are seeing all of the applications made to your school, make sure you have the following filters selected.

| $\pmb{T}$ Filter: Verified and unverified applications, Ranked and Unrank | red            | * |
|---------------------------------------------------------------------------|----------------|---|
| Verified and unverified applications                                      | Clear Filters  |   |
| Highlight applications added between dd/mm/yyyy                           | and 16/11/2016 |   |

#### **Displaying the Correct Columns**

To change the columns that are on display, click on the show/Hide columns button. Make sure you have the following fields shown below selected.

| Show/Hide columns to displa    | y in ap | plications list                                                                                                    | х          |
|--------------------------------|---------|----------------------------------------------------------------------------------------------------|------------|
| Hidden<br>Columns              |         | Visible Columns                                                                                                    |            |
| Address varified               |         | < Rank                                                                                                    | ^ <b>Y</b> |
| Address vernied                | -       | < Student name                                                                                                    | ^ <b>~</b> |
| Application verified           |         | < DoB                                                                                                    | ~ ~        |
| Aptitude(s)                    | >       | < Gender                                                                                                    | ~ ~        |
| Catchment                      | >       | < Student ID                                                                                                    | ~ ~        |
| Distance (miles)               | >       | < Current school                                                                                                    | ~ ~        |
| Do not consider for mainstream | >       | < Postcode                                                                                                    | ~ ~        |
| Feeder Link                    | >       | < Address                                                                                                    | ~ ~        |
| Named school                   | >       | < Public care                                                                                                    | ~ ~        |
| Pupil premium                  | >       | Application reference                                                                                                    | ~ ~        |
| School gender                  | >       | < Crown service                                                                                                    | ~ ×        |
| Sibling verified               | >       | EHCP/Statemented                                                                                                    | A ¥        |
| Social                         | >       | Children Children |            |
| Social/Medical                 | >       | < Home I A                                                                                                    |            |
| Test score                     | >       |                                                                                                    |            |
|                                |         | Late                                                                                                    |            |
|                                |         | < Medical                                                                                                    | <u>^`</u>  |
|                                |         | < Multiple birth                                                                                                    | ^ <b>~</b> |
|                                |         | Special reason 1                                                                                                    | ^ <b>Y</b> |
|                                |         | Special reason 2                                                                                                    | ^ <b>Y</b> |
|                                |         | Special reason 3                                                                                                    | ^ <b>~</b> |
|                                |         | < Staff child                                                                                                    | ~ <b>~</b> |
|                                |         |                                                                                                    |            |
|                                |         | Cancel                                                                                                    | Done       |

Once you have the fields shown above as visible, click the 'Done' button.

It is recommended the following columns are shown:

| Column       | Description |
|--------------|-------------|
| Student Name |             |
| DoB          |             |
| Gender       |             |
| Student ID   |             |

| Current School   | Shows the applicant's current school. Please note this is currently only shown for the children applying for secondary school only                                                                                                    |
|------------------|----------------------------------------------------------------------------------------------------|
| Postcode         |                                                                                                    |
| Address          |                                                                                                    |
| Home LA          | Indicates the local authority the child lives in. Once applications for your school are imported from other LA's then you will see names of other LA's here.                                                                                                    |
| Named School     | If the applicant has indicated that has an EHCP plan. Please note that this is unverified information and has not been checked by the LA.                                                                                                    |
| EHCP/Statemented | Indicates if the child is EHCP/Statemented based on information held by the local authority. This will be verified information.                                                                                                    |
| Public Care      | If the applicant has indicated that their child has been looked after then this is shown in this box here. Please note that this is unverified information and has not been checked by the LA.                                                                                                    |
| Sibling Verified |                                                                                                    |
| Late             | Indicates whether the application was on time or late. A tick will be displayed if it is a late application/preference.                                                                                                    |
| Faith            | Indicates the faith selected by the parent where religion is an oversubscription criteria.                                                                                                    |
| Staff Child      | If your school has an oversubscription criteria of staff child then select this field to see if the applicant has ticked they are applying under this criteria.                                                                                                    |
| Distance (LA)    | For community and VC schools the distance value used by the LA to rank the children will be displayed.                                                                                                    |
| Medical          | If the applicant has indicated they are applying on medical grounds then this will be<br>included here. Please note that this is unverified information and has not been checked<br>by the LA. For Own Admission Authority (OAA) schools you will have to verify this<br>yourself as part of your ranking criteria. |
| Multiple Birth   | Indicates if the child is part of a twin, triplet etc.                                                                                                    |
| Rank             | We suggest this is added later on in the process when the time comes for Own<br>Admission Authority (OAA) schools to carry out their own rankings. For community and<br>VC school you can add this once the process of allocating school places has been<br>completed.                                              |

| Changing the Sorti                             | ng Order (Do this if the      | system is running                | very slow)                  |                          |
|------------------------------------------------|-------------------------------|----------------------------------|-----------------------------|--------------------------|
| Before continuing, ye                          | ou will want to change the    | sorting order as the             | system will run very slow i | if you leave your        |
| admission applicatio<br>left arrow next to it. | ns sorted by rank. First clic | Choose sort order                | and then remove the Ran     | k option by clicking the |
| Choose sort order of a                         | pplications list              |                                  | х                           |                          |
| Available Columns                              | т                             | Sorted Columns                   |                             |                          |
| Aptitude(s)                                    | >                             | Rank                             | <b>^ v</b>                  |                          |
| Catchment                                      | >                             | <ul> <li>Student name</li> </ul> | <b>^ v</b>                  |                          |
| Crown service                                  | >                             |                                  |                             |                          |
| Ourrest school                                 | ×                             |                                  |                             |                          |

Once you have done that, click on the next button.

The system will run a lot quicker and it will be easier for you to rank your students. Once you have completed your ranking, you can then re-apply the rank sort which will then display the children list of children in rank order.

**Children List:** A list of children that have applied for a school place will be shown at the bottom of the screen.

|                        |            |        |               |                  |          |                                                                  |                     |                |                 |                          | J Stude                 | ent(s) |
|------------------------|------------|--------|---------------|------------------|----------|------------------------------------------------------------------|---------------------|----------------|-----------------|--------------------------|-------------------------|--------|
| Student<br>name        | DoB        | Gender | Student<br>ID | Distance<br>(LA) | Postcode | Address                                                          | Sibling<br>verified | Public<br>care | Named<br>school | Catchment<br>(Applicant) | Distance<br>(Applicant) | Eł     |
| Beauregarde,<br>Violet | 12/01/2016 | Female | 289738        |                  | BL6 5TY  | 1 Crompton<br>View<br>Avenue,<br>Blackrod,<br>Bolton, BL6<br>5TY |                     | ~              |                 |                          | ~                       | ^      |
| Bucket,<br>Charlie     | 09/09/2015 | Male   | 289736        |                  | BL1 4LS  | 13 Third<br>Avenue,<br>Bolton, BL1<br>4LS                        |                     |                | ~               |                          | ~                       |        |
| Deville, Lil           | 23/04/2016 | Female | 289615        |                  | BL1 1RU  | 42 wallaby<br>way,<br>bolton, BL1<br>1RU                         | ~                   |                |                 |                          | ~                       |        |

Clicking on the child name will show you further information about that application:

| Application Details         |                                   |                      |                                                      |
|-----------------------------|-----------------------------------|----------------------|------------------------------------------------------|
| Basic details               |                                   |                      |                                                      |
| Name                        | Violet Beauregarde                | ID                   | 289738                                               |
| Date of Birth               | 12 January 2016                   | Gender               | Female                                               |
| Address verified            |                                   |                      |                                                      |
| Address                     | 1 Crompton View Avenue, Blackrod, |                      |                                                      |
| Current School              | 350 Walters School                |                      |                                                      |
| Supporting details          |                                   |                      |                                                      |
| Public Care                 | ✓                                 |                      |                                                      |
| Application details         |                                   |                      |                                                      |
| Application reference       | 350-2020-09-К-118785              | Application verified |                                                      |
| On-time/Late                | On-time                           |                      |                                                      |
| In Catchment                |                                   | Distance             |                                                      |
| Verified sibling            |                                   |                      |                                                      |
| Applying for Medical reason | ✓                                 |                      |                                                      |
| Application made by         |                                   |                      |                                                      |
| Name                        | Beauregarde                       | Relationship         | Foster Mother                                        |
| Responsibility              |                                   | Address              | 1 Crompton View Avenue, Blackrod,<br>Bolton, BL6 5TY |
| Email                       | b.garde@choc.late                 |                      |                                                      |

# **SECTION 4 – View Leavers**

To view a list of children leaving your school (nursery class or year 6) then click on 'View Leavers':

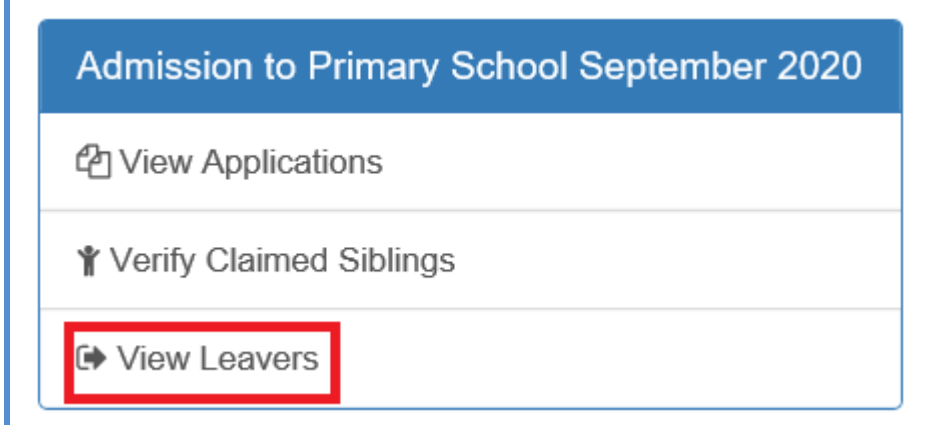

The following screen will then display:

|                                                                                                    |                                                                                                    |                                                                                                    |                                                                                                    | Student                                                                                                    | Home LA - any                                                                                                    |                                                                                                    |                                                                                                    |                                                                                       |                                                                                        |                                                                           |
|----------------------------------------------------------------------------------------------------|----------------------------------------------------------------------------------------------------|----------------------------------------------------------------------------------------------------|----------------------------------------------------------------------------------------------------|----------------------------------------------------------------------------------------------------|----------------------------------------------------------------------------------------------------|----------------------------------------------------------------------------------------------------|----------------------------------------------------------------------------------------------------|---------------------------------------------------------------------------------------|----------------------------------------------------------------------------------------|---------------------------------------------------------------------------|
| only show those                                                                                                    | with no applic                                                                                                    | ation submit                                                                                                    | ied (                                                                                                    | Clear Filters                                                                                                    | Downlo                                                                                                    | ad                                                                                                    |                                                                                                    |                                                                                       |                                                                                        | 5 Stude                                                                   |
| itudent Name                                                                                                    | DoB                                                                                                    | Gender                                                                                                    | Student<br>ID                                                                                                    | Home<br>LA                                                                                                    | Applio                                                                                                    | ation Submitted to                                                                                                    | o Bolton                                                                                           | Address                                                                               |                                                                                        |                                                                           |
| auregarde,<br>let                                                                                                    | 12/01/2016                                                                                                    | Female                                                                                                    | 289738                                                                                                    | Bolton                                                                                                    |                                                                                                    | *                                                                                                    |                                                                                                    | 1 Crompton Vi<br>5TY                                                                  | ew Avenue, Bla                                                                         | ckrod, Bolton, BL6                                                        |
| ket, Charlie                                                                                                    | 09/09/2015                                                                                                    | Male                                                                                                    | 289736                                                                                                    | Bolton                                                                                                    |                                                                                                    | ~                                                                                                    |                                                                                                    | 13 Third Avenu                                                                        | e, Bolton, BL1                                                                         | 4LS                                                                       |
| op, Augustus                                                                                                    | 31/10/2015                                                                                                    | Male                                                                                                    | 289737                                                                                                    | Bolton                                                                                                    |                                                                                                    | ~                                                                                                    |                                                                                                    | 4 Rumworth Re                                                                         | ad, Lostock, B                                                                         | olton, BL6 4RT                                                            |
| t, Veruca                                                                                                    | 01/02/2016                                                                                                    | Female                                                                                                    | 289739                                                                                                    | Bolton                                                                                                    |                                                                                                    |                                                                                                    |                                                                                                    | 4 Romney Road                                                                         | l, Bolton, BL1 5                                                                       | Π                                                                         |
| evee, Mike                                                                                                    | 03/03/2016                                                                                                    | Male                                                                                                    | 289740                                                                                                    | Bolton                                                                                                    |                                                                                                    |                                                                                                    |                                                                                                    | 45 Lowndes St                                                                         | eet, Bolton, Bl                                                                        | .1 4PU                                                                    |
| he top of t<br>vn by home<br>Cavers (<br>dent(s) 5 (Ho<br>ase note th<br>dren whos                                                                      | he screer<br>or other<br>Schoo<br>me LA 5 Ou<br>at this pe<br>home I                                                                           | TA Summ<br>LA (loca<br>LA (loca<br>LA C<br>LA C<br>TA<br>LA C<br>LA C<br>LA C<br>LA C<br>LA C<br>LA C<br>LA C<br>LA                                                                                                    | ission<br>Al authori<br>SSiON<br>A not recor<br>Only sho<br>Bolton w                                                                         | nt of the<br>ty):<br>S - A(<br>ded 0)<br>w appl<br>vill appl                                                                    | childrer<br>dmissi<br>Ar<br>ications<br>ly throug                                                                               | n and how m<br>On to Pr<br>pplication not su<br>for children<br>th another la                                         | imary have r<br>imary S<br>bmitted count<br>who live i<br>ocal autho                               | ChOOl<br>ChOOl<br>(Home LA<br>n Bolton (<br>rity.                                     | ted an ap<br>Septer<br>2 Other LA<br>Home LA                                           | nber 20<br>0 LA not reca<br>= Bolton).                                    |
| the top of t<br>vn by home<br>eavers (<br>ident(s) 5 (Ho<br>ase note th<br>Idren whos<br>see a list of<br>eavers S<br>dent(s) 2 (Home                   | he screer<br>e or other<br>Schoo<br>me LA 5 Or<br>at this pr<br>ie home I<br>children<br>children                                              | A a summ<br>LA (loca<br>LA (loca<br>LA (loca<br>LA 0 LA 0<br>LA 0 LA 0                                                                                                    | ary cour<br>al authori<br>iSSION<br>A not recor<br>only sho<br>Bolton w<br>re not app<br>siONS -<br>st recorded 0                            | nt of the<br>ty):<br>S - A(<br>rded 0)<br>ow appl<br>vill appl<br>plied tic<br>Admis                                            | e childrer<br>dmissi<br>Ar<br>ications<br>y throug<br>k the bo<br>ssion t<br>Application                                        | ion to Pr<br>polication not su<br>for children<br>th another lo<br>x below:<br>o Primary<br>not submitted co          | imany have r<br>imary S<br>ibmitted count<br>who live i<br>ocal autho<br>y Schoo<br>punt 2 (Home L | Chool<br>Chool<br>(Home LA<br>n Bolton (<br>rity.                                     | ted an ap<br>Septer<br>2 Other LA<br>Home LA<br>nber 20                                | plication b<br>mber 20<br>0 LA not rec<br>= Bolton).<br>020<br>orded 0 )  |
| the top of t<br>vn by home<br>eavers (<br>ident(s) 5 (Ho<br>ase note th<br>Idren whos<br>see a list of<br>eavers S<br>dent(s) 2 (Home                   | he screer<br>e or other<br>Schoo<br>me LA 5 Or<br>at this po<br>children<br>children<br>children<br>chool A<br>> LA 2 Other                    | A summ<br>LA (loca<br>LA (loca<br>Admise<br>Chainer LA 0 I<br>A is not<br>Who hav<br>Admise<br>LA 0 LA no                                                                                                    | ary cour<br>al authori<br>iSSION<br>A not recor<br>only sho<br>Bolton v<br>re not app<br>SiONS -<br>ot recorded 0                            | nt of the<br>ty):<br>S - A(<br>rded 0)<br>w appl<br>vill appl<br>plied tic<br>Admis<br>)<br>T Stude<br>Clear Filter             | e childrer<br>dmissi<br>Ar<br>ications<br>ly throug<br>k the bo<br>ssion t<br>Application<br>nt Home LA - a                     | ion to Pr<br>polication not su<br>for children<br>gh another lo<br>x below:<br>o Primary<br>n not submitted ca<br>any | imany have r<br>imary S<br>ibmitted count<br>who live i<br>ocal autho<br>y Schoo<br>punt 2 (Home L | School<br>2 (Home LA<br>n Bolton (<br>rity.                                           | ted an ap<br>Septer<br>2 Other LA<br>Home LA<br>nber 20                                | plication b<br>mber 20<br>0 LA not reca<br>= Bolton).                     |
| the top of t<br>vn by home<br>eavers (<br>dent(s) 5 (Ho<br>ase note th<br>Idren whos<br>see a list of<br>eavers S<br>dent(s) 2 (Home<br>unly show those | he screer<br>e or other<br>Schoo<br>me LA 5 Or<br>hat this por<br>ise home I<br>children<br>children<br>chool A<br>> LA 2 Other                | A a summ<br>LA (loca<br>LA (loca<br>La (loca<br>La (loca<br>La (lo | ary cour<br>al authori<br>iSSION<br>A not recor<br>only sho<br>Bolton v<br>re not app<br>SiONS -<br>ot recorded 0                            | t of the<br>ty):<br>S - A(<br>ded 0)<br>w appl<br>vill appl<br>plied tic<br>Admis<br>)<br>T Stude<br>Clear Filter<br>t ID       | e childrer<br>dmissi<br>Ar<br>ications<br>ly throug<br>k the bo<br>ssion t<br>Application<br>nt Home LA - a<br>s Dow<br>Home LA | ion to Pr<br>polication not su<br>for children<br>thanother lo<br>x below:<br>o Primary<br>n not submitted ca<br>any  | nany have r<br>imary S<br>Ibmitted count<br>who live i<br>ocal autho<br>y Schoo<br>ount 2 (Home L  | not submit<br>School<br>2 (Home LA<br>n Bolton (<br>rity.<br>I Septer<br>A 2 Other LA | ted an ap<br>Septer<br>2 Other LA<br>Home LA<br>nber 20<br>0 LA not rec                | plication b<br>mber 20<br>0 LA not reca<br>= Bolton).                     |
| he top of t<br>vn by home<br>eavers (<br>dent(s) 5 (Ho<br>ase note th<br>dren whos<br>see a list of<br>eavers S<br>dent(s) 2 (Home<br>inly show those   | he screer<br>e or other<br>Schoo<br>me LA 5 Or<br>at this pr<br>ie home I<br>children<br>children<br>chool A<br>e LA 2 Other<br>with no applic | A a summ<br>T LA (loca<br>I Adm<br>ther LA 0 I<br>ortal will<br>LA is not<br>who hav<br>Admiss<br>LA 0 LA no<br>ation submi<br>Gender<br>Female                                                                                                    | ary cour<br>al authori<br>iSSION<br>A not recor<br>only sho<br>Bolton v<br>re not ap<br>siONS -<br>ot recorded 0<br>tted<br>Studen<br>289739 | nt of the<br>ty):<br>S - A(<br>rded 0)<br>ow appl<br>vill appl<br>plied tic<br>Admis<br>)<br>T Stude<br>Clear Filter<br>t ID Bo | e childrer<br>dmissi<br>Ar<br>ications<br>y throug<br>k the bo<br>ssion t<br>Application<br>nt Home LA - 4<br>s Dow<br>Home LA  | ion to Pr<br>polication not su<br>for children<br>th another le<br>x below:<br>o Primary<br>n not submitted ca<br>any | imany have r<br>imary S<br>ibmitted count<br>who live i<br>ocal autho<br>y Schoo<br>punt 2 (Home L | not submit<br>School<br>2 (Home LA<br>n Bolton (<br>rity.<br>I Septer<br>A 2 Other LA | ted an ap<br>Septer<br>2 Other LA<br>Home LA<br>nber 20<br>0 LA not rec<br>4 Romney Rc | plication b<br>mber 20<br>0 LA not reco<br>= Bolton).<br>020<br>orded 0 ) |

## **SECTION 5 – Ranking Applications**

This sections only applies to Own Admission Authority (OAA) Schools.

To rank the applications you have received, simply click on a rank field for that students application and enter the number you want to rank that application at.

**Before Ranking** 

**After Ranking** 

| Rank  | Student<br>name | DoB | Gender | Student<br>ID |   | Rank | Student<br>name | DoB | Gender | Student<br>ID |             |
|-------|-----------------|-----|--------|---------------|---|------|-----------------|-----|--------|---------------|-------------|
| •     |                 |     |        | -             |   | 5 🗸  |                 |     | -      | -             | i<br>I<br>F |
| твс 🗸 |                 |     |        |               | 9 | 25 🗸 |                 | -   |        | -             | e<br>A<br>F |
| ТВС 🗸 |                 |     |        |               | ] | 10 🗸 |                 |     | -      |               | e<br>F      |
| ТВС 🗸 | -               |     |        |               |   | 20 🗸 | 2               |     |        | ~             | E<br>F      |
| твс 🗸 |                 |     |        |               | ł | 4    |                 |     |        |               | S<br>F<br>F |
| TBC 🗸 | -               |     |        |               | ļ | 7 🖌  |                 |     | -      | -             | S<br>A<br>F |

If you type a rank number in that has already been used, a message will pop up asking if you want to increment the exiting number by 1 as seen below.

| Schoo | I Admissions                                                                                               | ×  |
|-------|----------------------------------------------------------------------------------------------------|----|
| 0     | Rank 5 already exists. Do you wish to revise the existing ranks from this point on to increment them by 1? |    |
|       | No                                                                                                    | es |

If you are happy with this, click 'Yes'. If the number it is incrementing it to has already been used, it will increment that number by 1 and all of the other numbers that it is clashing with. For example, if I entered a rank of 6 and I had already used rank 6, 7 and 8 then the current 6 would become 7, the 7 would become 8 and the 8 would become 9.

However please be aware that this can cause gaps in your ranking as numbers do not decrement. For example if you move rank number 1 to number 7, then the numbers before 7 will not decrease meaning that your rank 2 would remain at 2 and there would be no rank 1 (unless you replaced it manually).

If you would like the applications in rank order, you can change it as explained in the Navigation section however the system will run significantly slower.

#### **Clearing all Ranks**

If you want to erase all of the ranks you have entered, click on the message seen below.

button and click 'OK' on the

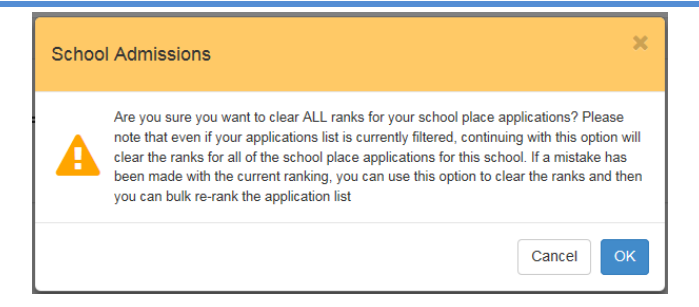

#### **Ranking all in Current Order**

If you want to rank all the applications in the order that they are currently in then click on the button and click 'Yes' on the message below.

Rank list in current order

| Schoo | al Admissions                                                                                        |  |
|-------|----------------------------------------------------------------------------------------------------|--|
| 8     | Do you want to rank ALL of the applications in the current sort order starting from 1, e.g. 1, 2, 3? |  |
|       | No                                                                                                   |  |